| 1. Begin by selecting your<br>Internet browser                                                                                                    |                                            |
|----------------------------------------------------------------------------------------------------|--------------------------------------------|
| 2. Enter the following URL $\rightarrow$                                                                                                    | http://apps.la-archdiocese.org/ADLABudget/ |
| 3. Enter your login<br>information when<br>prompted. Please use the<br>prefix: ACC\before your<br>username.<br>USER NAME: ACC\USERNAME<br>PASSWORD: PASSWORD | Authentication Required                    |
| 4. After logging in, click on<br>the <i>View Parish Listing</i><br>button                                                                                    | ADLA Budget                                |

| 5. If no records are showing,                                                               | Figure A                                                                                                    |
|---------------------------------------------------------------------------------------------|----------------------------------------------------------------------------------------------------|
| then click on the <b>Enter</b><br>Fiscal Year 2016-2017                                     | Example: If there is no existing record<br>ADLA Budget Hello, ACC\ACorrales<br>Home                                                                                                    |
| button.<br>See Figure A.                                                                    | Select CostCenter 02000 V Enter Fiscal Year 2016-2017 Budget Forms FYear Status                                                                                                    |
| OR                                                                                          | Figure B                                                                                                    |
| If there is already a record<br>for <b>2016-2017</b> , click on the<br><b>Details</b> link. | Example: If there is an existing record         ADLA Budget       Hello, ACC\ACorrales         Home         Select CostCenter       02000 V         Enter Fiscal Year 2016-2017         Budget Forms       FYear         Status         02000 Sample Parish       2016-2017 New         Details                    |
| See Figure B.                                                                               |                                                                                                    |
| 6. The Budget Application will load                                                         | Fiscal Year: 2016-2017 Status: New Page 1: Ordinary Income                                                                                                    |
| 7. Use the Drop Down Menu and<br>Go to Page 5                                               | Show Summary         Page 2: Restricted Income<br>Page 3: Ordinary Expenses<br>Page 4: Other Expenses<br>Page 5: Summary 2           Summary:         ACTUAL         BUDGET         Page 5: Summary 2           *Based on saved entries         2014-2015         2015-2016         2016-2017                      |
| 8. Print the Summary Page<br>File $\rightarrow$ Print Preview $\rightarrow$ Print           | Ordinary Income*         506,889.06         517,822.11         529,083.14           Total Receipts*         506,889.06         517,822.11         529,083.14           Ordinary Expenses*         466,832.82         0.00         0.00           Total Disbursements*         506,889.06         0.00         0.00 |
| Document→Print                                                                              | Net Surplus (Deficit)* 0.00 517,822.11 529,083.14                                                                                                    |

| 0 Vou will return to Dega F                                                                                                    |                           |                               |             |              |               |              |                  |                  |
|----------------------------------------------------------------------------------------------------|---------------------------|-------------------------------|-------------|--------------|---------------|--------------|------------------|------------------|
| 9. You will return to Page 5,                                                                                                    |                           |                               |             |              |               |              |                  |                  |
| Use the Drop Menu, go to                                                                                                    | Account<br>I. ORDIN       | Description<br>ARY INCOME (UN | RESTRICTED) | ACTUAL       | ACTUAL        | ACTUAL       | BUDGET<br>Budget | BUDGET<br>Budget |
| Page 1 and begin                                                                                                    |                           | COLLECTIONS                   |             | FY 2012-2013 | FY 2013-2014  | FY 2014-2015 | 2015-2016        | 2016-2017        |
|                                                                                                    | 470216                    | ENVELOPES                     |             | 237,268.0    | 00 193,579.00 | 193,579.00   | 199,386.37       | 205,367.9        |
| 10. Review the information in                                                                                                    | 470217                    |                               |             | 141,630.0    | 00 153,744.88 | 153,744.88   | 3 158,357.23     | 163,107.9        |
| column "Budget 2016-2017"                                                                                                    | 470219                    | EASTER                        |             | 3,260.0      | 00 7,149.00   | 7,149.00     | 7,363.47         | 7,584.3          |
| Only!!!                                                                                                    | 470220                    | CHRISTMAS                     |             | 9,816.0      | 9,962.00      | 9,962.00     | 0 10,260.86      | 10,568.6         |
| 11. Enter any changes as                                                                                                    |                           |                               |             |              |               |              |                  | 12               |
| necessary.                                                                                                    |                           |                               |             |              |               |              |                  |                  |
| 12. If you need to start over,                                                                                                    |                           |                               | BUDGET      | · I          | BUDGET        |              |                  |                  |
| there is a Reset Button                                                                                                    |                           |                               | Budget      | I            | Budget        |              |                  |                  |
| located to the right of the                                                                                                    |                           |                               | 2015-20     | )16          | 2016-201      | 7            | ļ                |                  |
| columns. This feature will                                                                                                    |                           |                               | 19          | 9,386.37     | 205,36        | 7.96         | 5                |                  |
| reset your page to the                                                                                                    |                           |                               | 15          | 8,357.23     | 163,10        | 7.94         |                  |                  |
| original pre-populated                                                                                                    |                           |                               |             | 0.00         |               | 0.00         |                  |                  |
| amounts, even if you have                                                                                                    |                           |                               |             | 7,363.47     | 7,58          | 4.37         |                  |                  |
| saved your information.                                                                                                    |                           |                               | 1           | 0,260.86     | 10,56         | 8.69         |                  |                  |
| 13. Once you have completed<br>reviewing the amounts and<br>made any changes as<br>necessary, click on the right<br>arrow at the bottom of each | Page 1: Ordinary Income 💽 |                               |             |              |               |              |                  |                  |
| page, this will save your<br>information and navigate<br>you to the next page.                                                                  |                           |                               |             |              |               |              |                  |                  |

| 14. You can also navigate from<br>page to page by using the<br>drop-down menu located at<br>the top of every page. Be<br>aware that doing this will<br>also save your information. | Fiscal Year: 2016-2017<br>Show Summary<br>Based on saved<br>Ordinary<br>Total<br>Ordinary E<br>Total Disbur<br>Net Surplus | Status:         New           Page 1: O           mary:         ACTUAL           entries         2014-2015           / Income*         506,889.0           ixpenses*         466,832.8           sements*         506,889.0           (Deficit)*         0.0 | BUDGET         Pa           2015-2016         Pa           16         517,822.11           16         517,822.11           16         517,822.11           16         517,822.11           16         517,822.11           16         517,822.11           16         517,822.11           17         517,822.11 | 2016-2017<br>529,083.14<br>529,083.14<br>529,083.14<br>529,083.14<br>529,083.14<br>0.00<br>0,00<br>529,083.14 |                               |
|----------------------------------------------------------------------------------------------------|----------------------------------------------------------------------------------------------------|----------------------------------------------------------------------------------------------------|----------------------------------------------------------------------------------------------------|----------------------------------------------------------------------------------------------------|-------------------------------|
| 15.If you need to return at a<br>later date to continue your<br>work, you can save by<br>using the logout button<br>located at the top right-<br>hand corner or the save           | ADLA Budget<br>< Back to List<br>Sample Parish<br>Cost Center: 200 Dep                                                     | ot Code: 02000                                                                                                    |                                                                                                    | Hello, ACC\ACorr                                                                                              | ales   Log out<br><u>Home</u> |
| hana corner or the save<br>button at the bottom of<br>each page.                                                                                                    |                                                                                                    | Page 1: Ordi                                                                                                    | nary Income 🔽                                                                                                    | Save                                                                                                    |                               |

| 16.As you are entering                                                                                                    |                                               |                    |            |            |
|----------------------------------------------------------------------------------------------------|-----------------------------------------------|--------------------|------------|------------|
| information you can use the                                                                                                    | Show Summary                                  |                    |            |            |
| and a set of the set of the set o | Summary:                                      | ACTUAL             | BUDGET     | BUDGET     |
| Show Summary button to                                                                                                    | *Based on saved entries                       | 2014-2015          | 2015-2016  | 2016-2017  |
| view a snapshot of the total                                                                                                    | Ordinary Income                               | * 506,889.06       | 517,822.11 | 529,083.14 |
|                                                                                                    | Total Receipts                                | * 506,889.06       | 517,822.11 | 529,083.14 |
| amounts for each section.                                                                                                    | Ordinary Expenses                             | * 466,832.82       | 0.00       | 0.00       |
| This summary will show the                                                                                                    | Total Disbursements                           | * 506,889.06       | 0.00       | 0.00       |
|                                                                                                    | Net Surplus (Deficit)                         | * 0.00             | 517,822.11 | 529,083.14 |
| overall impact as you are                                                                                                    |                                               |                    |            |            |
| making changes.                                                                                                    |                                               |                    |            |            |
| 17 Shory Summary                                                                                                    | Summary:                                      | ACTUAL             | BUDGET     | BUDGET     |
| 17.Snow Summary—                                                                                                    | *Based on saved entries                       | 2014-2015          | 2015-2016  | 2016-2017  |
| Allows the user to preview                                                                                                    | Donations for Sacraments/Services             | 364,434.88         | 132,630.11 | 132,630.11 |
|                                                                                                    | Interest/Investment Income Unrestricted       | 387.00             | 387.00     | 387.00     |
| the report as changes are                                                                                                    | Fund Raising Events (Net                      | 8,692.00           | 8,692.00   | 8,692.00   |
| entered You will need to                                                                                                    | Other Income Unrestricted                     | 745.07             | 745.07     | 745.07     |
|                                                                                                    | Restricted Income                             | 506,889.06<br>0.00 | 0.00       | 0.00       |
| scroll down to view the                                                                                                    | Bldng. Fund Drive/Capital Campaigns/Donations | s 0.00             | 0.00       | 0.00       |
| ontira raport - Usa tha clasa                                                                                                    | Interest/Investment Income Restricted         | i 0.00             | 0.00       | 0.00       |
| entile report. Use the close                                                                                                    | Other Income                                  | • 0.00             | 0.00       | 0.00       |
| button at the bottom of the                                                                                                    | Archdiocesan Collections                      | . 0.00             | 0.00       | 0.00       |
| pop-up screen to return to                                                                                                    | Total Receipts                                | 506,889.06         | 517,822.11 | 529,083.14 |
|                                                                                                    | Ordinary Expenses                             | 466,832.82         | 0.00       | 0.00       |
| the page you were working                                                                                                    | Other Expenses                                | . 0.00             | 0.00       | 0.00       |
| on                                                                                                    | Building & Improvements Activity              | , 0.00             | 0.00       | 0.00       |
| VII.                                                                                                    | Archdiocesan Collections                      |                    | 0.00       | 0.00       |
|                                                                                                    | Archdiocesan Assessment                       | t 0.00             | 0.00       | 0.00       |
|                                                                                                    | Exchange                                      | 40.056.24          | 0.00       | 0.00       |

| 18. In order to submit the<br>report, you will need to<br>access the submission page.<br>The only way to do this is to<br>go to the bottom of page 5<br>and click on the right<br>(forward) arrow. | Page 5: Summary                                                                                                    |  |  |  |  |
|----------------------------------------------------------------------------------------------------|----------------------------------------------------------------------------------------------------|--|--|--|--|
| 19.Submission Page —                                                                                                    | Submission                                                                                                    |  |  |  |  |
| Once you have entered the                                                                                                    | Fiscal Year: 2016-2017 Status: New                                                                                                    |  |  |  |  |
| preparer name, phone # and                                                                                                    | Submission                                                                                                    |  |  |  |  |
| any comments as necessary,                                                                                                    | You may go back and check your entries. Once submitted the form will be locked. If you need to make changes please contact your budget support person to unlock the form. |  |  |  |  |
| you must click on the submit                                                                                                    | Preparer Name                                                                                                    |  |  |  |  |
| button.                                                                                                    | Phone #                                                                                                    |  |  |  |  |
| 20.0nce you have submitted                                                                                                    | Comments                                                                                                    |  |  |  |  |
| your final report you cannot                                                                                                    | $\sim$                                                                                                    |  |  |  |  |
| make changes,                                                                                                    | Submit                                                                                                    |  |  |  |  |
| 21.You must contact Financial                                                                                                    | Pastor Signature Date:                                                                                                    |  |  |  |  |
| Services to make any                                                                                                    | Submitted Date                                                                                                    |  |  |  |  |
| updates or changes.                                                                                                    |                                                                                                    |  |  |  |  |
| 22.You may log out by clicking                                                                                                    | Submission                                                                                                    |  |  |  |  |
| on the logout button and                                                                                                    |                                                                                                    |  |  |  |  |
| closing your browser.                                                                                                    |                                                                                                    |  |  |  |  |
|                                                                                                    |                                                                                                    |  |  |  |  |